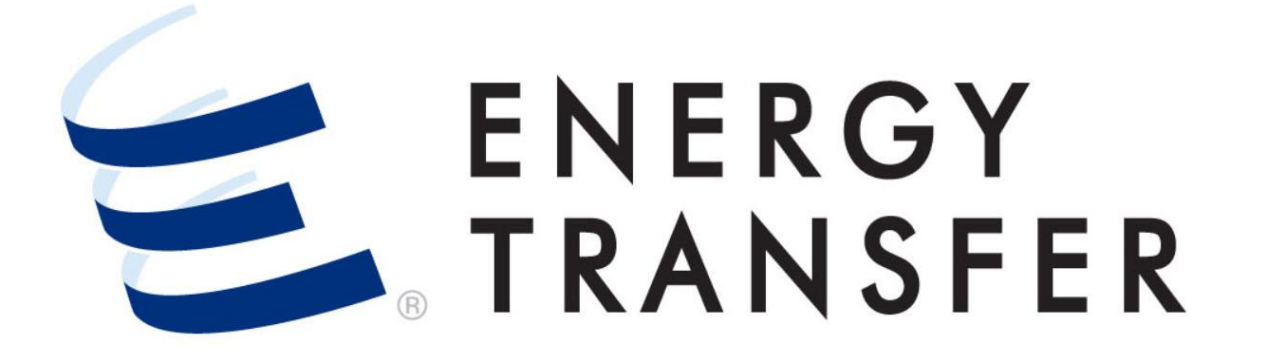

# Messenger+ Confirmations: Confirmation Summary Overview

## **Confirmation Summary Screen Overview**

The Confirmation Summary screen provides a view of scheduled gas quantities for a specified date or date range at a single location or location(s) on an OBA/DPOA. Follow these steps to view the **Confirmation Summary** screen in **Messenger+.** 

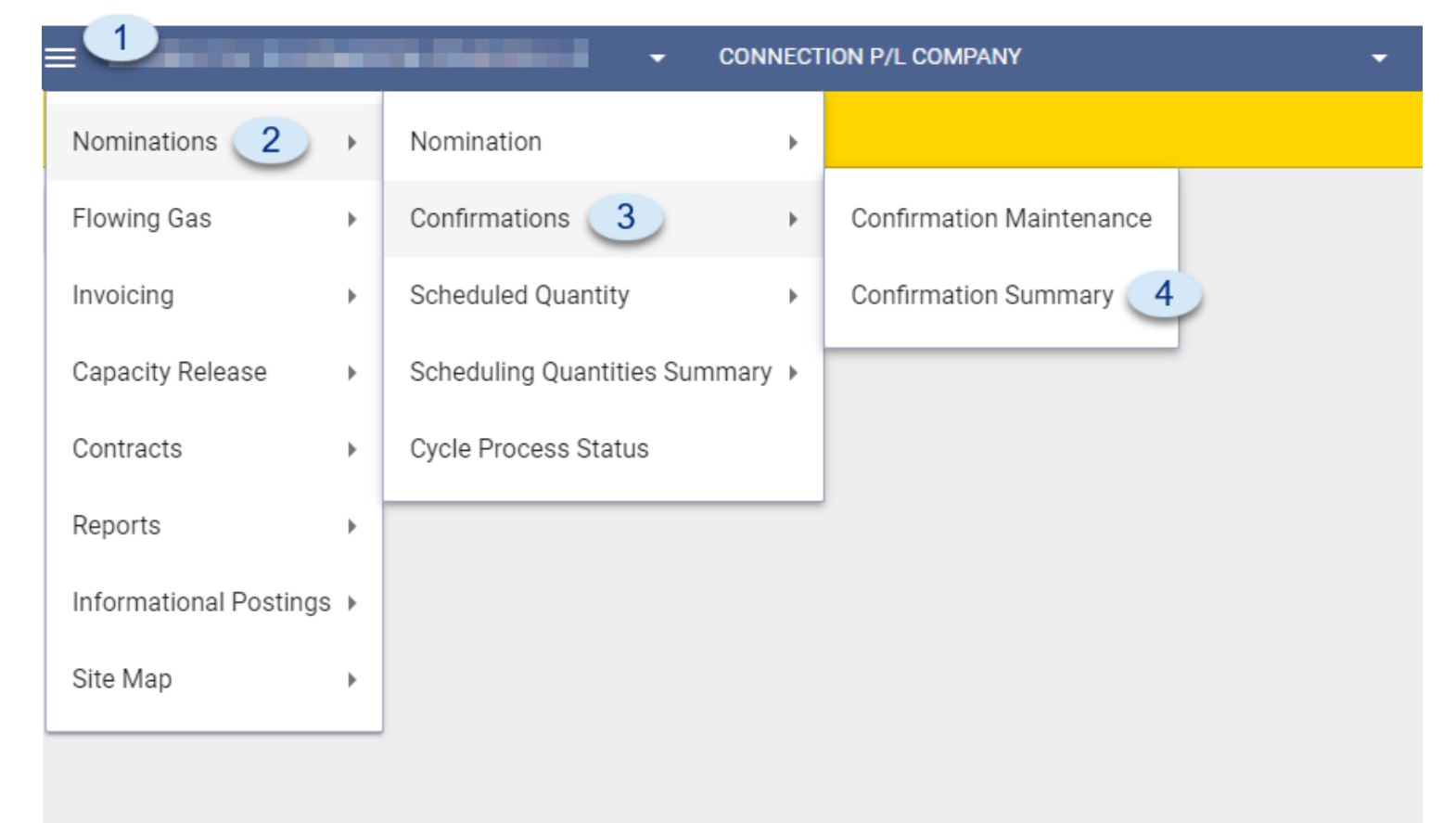

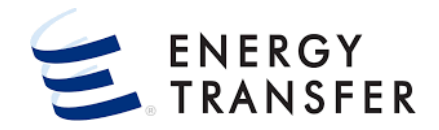

- 1. Select the **Customer Activities Menu**.
- 2, 3 & 4. Select Nominations, Confirmations, and Confirmation Summary

### **Confirmation Summary Overview, cont.**

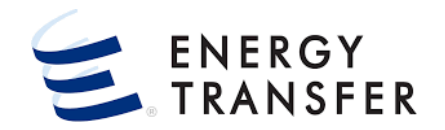

| CONNECTION P/L COMPANY -                                                                                                    | III 🗘 🚨                                                                                                    |
|----------------------------------------------------------------------------------------------------|----------------------------------------------------------------------------------------------------|
| Nominations > Confirmation Summary                                                                                             | PROJECT ONE                                                                                                    |
| Confirmation Summary                                                                                                    |                                                                                                    |
| Begin Date<br>C m 09-01-2021 5 > C m 09-30-2021 6 > Location<br>DBA/DPOA Entity Type - Enter ID OBA/DPOA                       | RETRIEVE                                                                                                    |
| Gas Date     Loc     Nom Qty     Nom Makeup     Conf Qty     Conf Makeup     Sched Qty     Sched Total     Actual     Examated | Var Pct                                                                                                    |
| No Rows To Show                                                                                                    |                                                                                                    |
|                                                                                                    |                                                                                                    |
| Location Point • Point Na State County Segment ACTIVE • Dir Of • Operator Operator SEARCH                                      |                                                                                                    |
| 2 Results<br>Location Point Class Point Type Point Name Star County Name Segment Status Dir Of Flow Operator Operator Agent    | ANY PROLECT ONE<br>The Date<br>The Date |
| 25405 INTERCON Trunkline VERMILION ACTIVE RECEIPT Connectio Connectio                                                          |                                                                                                    |
| O 78536 INTERCON Test Locat JACKSON ACTIVE RECEIPT Connectio Connectio                                                         |                                                                                                    |
|                                                                                                    |                                                                                                    |
|                                                                                                    |                                                                                                    |
| CANCEL SELECT                                                                                                    |                                                                                                    |
|                                                                                                    | V1.21.0                                                                                                    |

- 5 & 6. Select the Begin & End Date.
- 7. Select one of the following **Entity Types** from the dropdown:
  - a) **Location**: Provides a summary for the location number specified for the date range selected.
  - b) **OBA/DPOA**: Provides a summary of any quantities scheduled for the location(s) on an OBA/DPOA contract for the date range selected.
- Depending on the Entity Type chosen, enter the Location # or OBA/DPOA contract # in the Enter ID field, or click the Q to use the Lookup screens.
- To retrieve data in the Lookup screens, enter information in the filter fields and then tab or click the Select button if available. Once results appear, clicking a column header allows the results to be sorted by the data in that column.
- 9. Click the Retrieve button.

### **Confirmation Summary Overview, cont.**

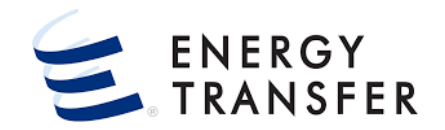

|                  |                      |                        | - CONN   | ECTION P/L COMP | PANY        |              | •             |                         |                     | ł       | 🖩 🗘 🖺          |
|------------------|----------------------|------------------------|----------|-----------------|-------------|--------------|---------------|-------------------------|---------------------|---------|----------------|
| Nominations > (  | Confirmations > C    | confirmation Summar    | у        |                 |             |              |               |                         |                     |         | PROJECT ONE    |
| Confirmation Sum | mary                 |                        |          |                 |             |              |               |                         |                     |         |                |
| Begin Date       | 21                   | > <                    | End Date | 21              | >           | 10a          |               | Entity Type<br>Location | Enter ID<br>▼ 25405 | ٩       | RETRIEVE       |
| Gas Date         | Nom Qty              | Nom Makeup             | Conf Qty | Conf Makeup     | Sched Qty   | Sched Makeup | Sched Total   | Actual                  | Estimated           | Var Pct |                |
| 09-23-2021       | 3,131                | 0                      | 2,605    | 0               | 0           | 0            | 0             | 0                       | 0                   | 0       | •              |
| 09-24-2021       | 2,350                | 0                      | 2,325    | 0               | 0           | 0            | 0             | 0                       | 0                   | 0       |                |
| 09-25-2021       | 2,350                | 0                      | 2,350    | 0               | 0           | 0            | 0             | 0                       | 0                   | 0       |                |
| 09-26-2021       | 2,350                | 0                      | 0        | 0               | 0           | 0            | 0             | 0                       | 0                   | 0       |                |
| 09-27-2021       | 2,350                | 0                      | 2,350    | 0               | 0           | 0            | 0             | 0                       | 0                   | 0       |                |
| 09-28-2021       | 2,350                | 0                      | 2,350    | 0               | 0           | 0            | 0             | 0                       | 0                   | 0       |                |
| 09-29-2021       | 2 350                | n                      | n        | ^               | n           | n            | n             | 0                       | n                   | 0       | ·              |
| Location Details |                      |                        |          |                 |             |              |               |                         |                     |         |                |
|                  |                      |                        |          |                 |             |              |               |                         |                     |         |                |
| c Req K          | Se                   | rvice Request Name     |          |                 | Nom Receipt |              | Sched Receipt |                         | Nom Delivery        |         | Sched Delivery |
| 126907           | AC                   | ACE Supply Gas Company |          |                 | 150         |              | 125           |                         | 0                   |         | 0              |
| 127089           | AC                   | ACE Supply Gas Company |          |                 | 2,000       |              | 0             |                         | 0                   |         | 0              |
| 127171           | Business Gas Company |                        |          |                 | 200         |              | 200           |                         | 0                   |         | 0              |
|                  |                      | 2,350                  |          |                 | .5 0        |              | 0             |                         |                     |         |                |
|                  |                      |                        |          |                 |             |              |               |                         |                     |         |                |
| E                |                      |                        |          |                 |             |              |               |                         |                     |         | V1.21.0        |

#### **10.** If the **Entity Type** selected is:

- a) Location: Daily quantity information is displayed by Gas Date on the top of the screen.
  Select a line item to display the associated Location Details on the bottom of the screen.
- The Confirmation Summary screen displays data by the nominated, confirmed, scheduled, makeup, and measured quantities with a variance and percentage calculation of scheduled vs measured.

Actual measured quantities have approximately a two day lag time.

The **Variance** calculation uses the estimated quantity if the actual quantity is blank.

### **Confirmation Summary Overview, cont.**

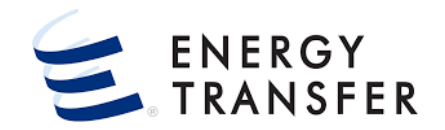

| =                      |                   |                     |                        | TION P/L COMPA | NY        |              | -           |                         |                      |         | ¢ 💄      |
|------------------------|-------------------|---------------------|------------------------|----------------|-----------|--------------|-------------|-------------------------|----------------------|---------|----------|
| <b>A</b> Nominations > | Confirmations > C | onfirmation Summary |                        |                |           |              |             |                         |                      | PRC     | JECT ONE |
| Confirmation Su        | mmary             |                     |                        |                |           |              |             |                         |                      |         |          |
| Begin Date             | 021               | > < [               | ind Date<br>09-30-2021 |                | >         | 10b          |             | Entity Type<br>OBA/DPOA | Enter ID<br>• 126916 | Q       | RIEVE    |
| Loc                    | Nom Qty           | Nom Makeup          | Conf Qty               | Conf Makeup    | Sched Qty | Sched Makeup | Sched Total | Actual                  | Estimated            | Var Pct |          |
| 78536                  | 525               | 0                   | 525                    | 0              | 0         | 0            | 0           | 0                       | 0                    | 0       |          |
| Total                  | 525               | 0                   | 525                    | 0              | 0         | 0            | 0           | 0                       | 0                    | 0       | _        |
| Location Confirm       | nation Summary    |                     |                        |                |           |              |             |                         |                      |         |          |
| Gas Date               | Nom Qty           | Nom Makeup          | Conf Qty               | Conf Makeup    | Sched Qty | Sched Makeup | Sched Total | Actual                  | Estimated            | Var Pct |          |
| 09-20-2021             | 0                 | 0                   | 0                      | 0              | 0         | 0            | 0           | 0                       | 0                    | 0       | *        |
| 09-21-2021             | 0                 | 0                   | 0                      | 0              | 0         | 0            | 0           | 0                       | 0                    | 0       |          |
| 09-22-2021             | 0                 | 0                   | 0                      | 0              | 0         | 0            | 0           | 0                       | 0                    | 0       |          |
| 09-23-2021             | 525               | 0                   | 525                    | 0              | 0         | 0            | 0           | 0                       | 0                    | 0       |          |
| 09-24-2021             | 0                 | 0                   | 0                      | 0              | 0         | 0            | 0           | 0                       | 0                    | 0       |          |
| 09-25-2021             | 0                 | 0                   | 0                      | 0              | 0         | 0            | 0           | 0                       | 0                    | 0       |          |
| 09-26-2021             | 0                 | 0                   | 0                      | 0              | 0         | 0            | 0           | 0                       | 0                    | 0       | -        |
|                        |                   |                     |                        |                |           |              |             |                         |                      |         |          |
| E                      |                   |                     |                        |                |           |              |             |                         |                      |         | V1.21.0  |

#### **10.** If the **Entity Type** selected is:

- **b)** OBA/DPOA: Total quantities are summed over the specified date range by Location(s) on the top of the screen. Select a line item to display the associated Location Confirmation Summary quantities by Gas Date.
- The Confirmation Summary screen displays data by the nominated, confirmed, scheduled, makeup, and measured quantities with a variance and percentage calculation of scheduled vs measured.

Actual measured quantities have approximately a two day lag time.

The **Variance** calculation uses the estimated quantity if the actual quantity is blank.